# **Faculty Self Service – Registration Overrides**

### Registrar Operations – Office of Registrar

### **Overview**

In Faculty Self-Service, you have the ability to note your office hours and display them for students.

### Accessing the Self-Service Page

Registration Overrides can be accessed in **CougarNet** by selecting: **Banner > Faculty Services > Office Hours** 

### **Office Hours**

Go to the Office Hours module and, if prompted, select a term and a course CRN to begin with.

| ( | Office Hours |   |   |        |   |  |  |  |
|---|--------------|---|---|--------|---|--|--|--|
|   | Term         |   |   | CRN    |   |  |  |  |
|   | Select       | • | ] | Select | ` |  |  |  |
|   |              |   |   |        |   |  |  |  |

This will open an info box with the course's scheduled meeting times, and another box where you will input office hours.

| Scheduled Meeting Times |              |           |         |                               |              |                       |                  |                                  |
|-------------------------|--------------|-----------|---------|-------------------------------|--------------|-----------------------|------------------|----------------------------------|
| Туре                    | From Time    | ≎ To Time | Days    | Where 0                       | Start Date 🗘 | End Date              | Schedule Type \$ | Instructors                      |
| Class                   | 08:00        | 09:50     | Mon,Wed | To Be Announced               | 06/02/2025   | 07/05/2025            | Lecture          | Megan E Kennedy she/her/hers (P) |
|                         |              |           |         |                               |              |                       |                  |                                  |
| Results found: 1        |              |           |         |                               |              |                       | K K Page 1 of    | 1 > Per Page 100 💌               |
|                         |              |           |         |                               |              |                       |                  |                                  |
| Office Hours            | Office Hours |           |         |                               |              |                       |                  |                                  |
| From Date               | To Date      | From Time | To Time | Days<br>Mon Tue Wed Thu Fri S | at Sun       | Contact Number        | Location         | Display Delete                   |
| 06/22/2025              | 06/28/2025   | 01:00     | 02:00   |                               |              | School Campus 618-6 ง | RH1208           |                                  |
|                         |              |           |         |                               |              |                       |                  |                                  |
| Results found: 1        |              |           |         |                               |              |                       | K K Page 1 of    | 1 > Per Page 100 💌               |
| + Add new Row           |              |           |         |                               |              |                       |                  |                                  |
| Select Copy to          | •            |           |         |                               |              |                       |                  |                                  |
| Reset                   | Submit       |           |         |                               |              |                       |                  |                                  |

Select "Add new row" to create blank fields in which to enter information.

- Select the start and end dates for which you want to set office hours.
- Enter the start time and end time for office hours, and tick the day-of-week box. Use military hours, but insert a colon between the hour and minutes for example, 13:30 instead of 1:30 PM.
- If your hours will be at different times on different days of the week, you'll have to add a new row. For instance, below shows a schedule of 1:00PM 2:00PM on Tuesdays and Thursdays, and

# Faculty Self Service – Registration Overrides

### Registrar Operations – Office of Registrar

#### 12:00-1:30PM on Wednesdays:

| From Date        | To Date    | From Time | To Time | Days<br>Mon Tue Wed Thu Fri Sat Sun |
|------------------|------------|-----------|---------|-------------------------------------|
| 06/22/2025       | 06/28/2025 | 13:00     | 14:00   |                                     |
| 06/22/2025       | 06/28/2025 | 12:00     | 13:30   |                                     |
| Results found: 2 |            |           |         |                                     |

- You have the option to set a contact phone number for this period, which will be in a drop-down menu. The options available are taken from phone numbers on file, including your campus phone and mobile number. You can also choose not to display a number.
- The location of the office hours is also optional. This is a free-type field.
- Check "display" to make these hours visible to your students. To delete a row, check "delete" and then "Submit."

These office hours are linked to a specific CRN. If you are teaching multiple sections or multiple courses in a term and want the same office hours to apply to all of them, click "Select copy to" and then select the other course from the list. You will have to do this once for each course/section you want to copy to.

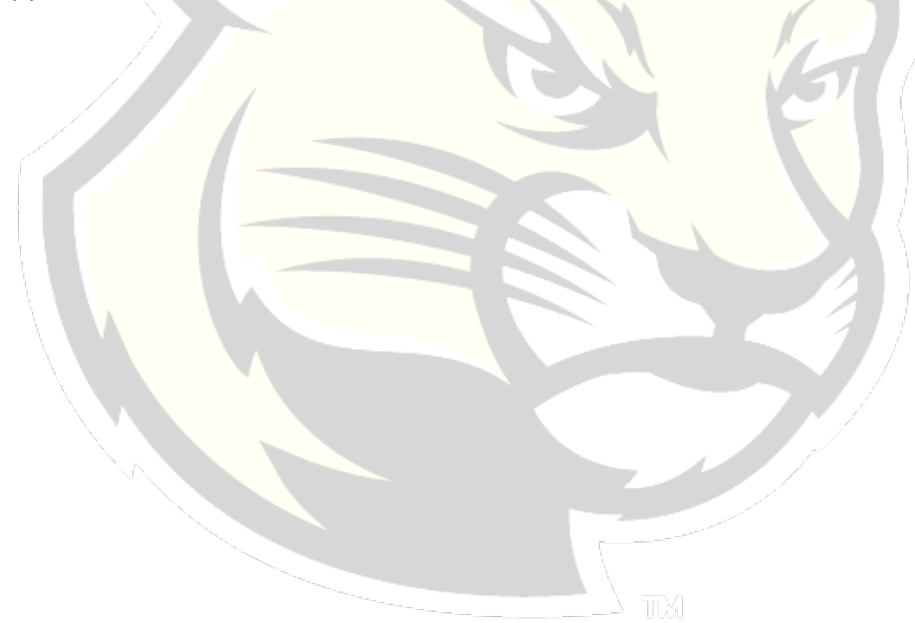